## **Taktplan Excel Import**

Ein Taktplan kann mithilfe einer Excel Datei importiert werden. Einen neuen Taktplan kann man unter dem Taktplan Konfigurationsdialog importieren

| BOOM<br>Builton Charge |   |           |   |                |            |                    |                            |        |            |                  |        |            |          |
|------------------------|---|-----------|---|----------------|------------|--------------------|----------------------------|--------|------------|------------------|--------|------------|----------|
| Medium Projekt 2       | ^ | BOB       |   | ~              | 12.04.2021 | m                  | - 30.05.2021 🛗             |        |            | WEITERE AKTIONEN | $\sim$ | GRUPPE DEF | FINIEREN |
|                        |   | LEVEL 1 ~ |   | LEVEL 2 $\sim$ | NACHUN     | TERNEHMER/GEWERK ~ |                            | VERANT | VORTLICHER |                  |        |            |          |
|                        |   |           |   |                |            | Koi                | nfiguration                |        |            | ×                | Î      |            |          |
| Portfolio              |   |           | • | MO 12          | DI 13      |                    | AKTPLAN IMPORTIEREN        |        |            |                  | H      | SO 18      | MO 19    |
| Projekte               |   | A         |   |                |            | L                  | EVEL 1 HINZUFÜGEN          |        | SPEICHER   | N ABBRECHEN      | Ŀ      |            |          |
| Projekt                |   | 8         |   |                |            | Op<br>Wo           | timiert auf<br>chenansicht |        |            |                  | ŀ      |            |          |
| Checkliste             |   |           |   |                |            | Anz                | zahl Level                 | 2      | ~          |                  | Ŀ      |            |          |
| 🔀 Management Summary   |   |           |   |                |            |                    |                            | _      |            |                  |        |            |          |

## Aktualisierung eines Taktplans ist noch nicht umgesetzt:

Aktualisierung eines bestehenden Taktplans kann man dann unter 'Weitere Aktionen', sobald es fertig programmiert ist.

## Die Spalten müssen wie im folgenden Screenshot angelegt sein

| Level | Technische ID | Name                                         | Тур    | Startdatum | Enddatum   | Dauer | Bearbeiter    |
|-------|---------------|----------------------------------------------|--------|------------|------------|-------|---------------|
| 1     | S1            | Grundlagenermittlung u. Vorplanung (LPH 1-2) | Sprint |            |            |       |               |
| 2     | S2            | Grundlagenermittlung                         | Sprint |            |            |       |               |
| 3     | T1            | Ortsbesichtigung                             | Ticket | 19.04.2021 | 19.04.2021 |       | Felix Droesel |
| 3     | T2            | Standortanalyse                              | Ticket | 20.04.2021 | 20.04.2021 |       |               |
| 3     | T19           | Projektbeteiligtenliste erstellen            | Ticket | 20.04.2021 | 20.04.2021 |       |               |
| 2     | S3            | Vorplanung                                   | Sprint |            |            |       |               |
| 3     | Т3            | Vorentwurf                                   | Ticket | 26.04.2021 | 26.04.2021 |       | Felix Droesel |
| 3     | T4            | Kostenschätzung                              | Ticket | 27.04.2021 | 27.04.2021 |       |               |

## Anmerkungen zum Import

- Erste Zeile wird ignoriert (Header)
- Das Level muss eine gültige Zahl sein, ansonsten wird derzeit ein Fehler geworfen (in der nächsten Version behoben)!
- Level 1 und Level 2 müssen angegeben sein, bevor eine Taktkarte (Level 3) angelegt werden kann
- Level müssen passend aufsteigend angegeben werden
- Die Spalten müssen immer an selber Position bleiben
- Für Level 1 und 2 wird nur der Name und die Tenchnische Id benötigt
- Für Level 3 wird zusätzlich das Start und Enddatum benötigt. Der Verantwortliche ist hier optional
- Format für Verantwortlicher: Vorname Nachname
- Wenn keiner Verantwortlicher mit dem Namen existiert oder er in diesem Projekt nicht zur Auswahl steht -> Validierungsfehler
- Typ und Dauer wird derzeit nicht ausgewertet, jedoch müssen die Spalten derzeit bestehen bleiben
- Die Technische ID darf in dem Projekt nicht bereits existieren
- Der Taktplanname = Dateiname